# Anleitung zur Bedienung des Bildungsportals des Landkreises Oder-Spree

Zum Start des Portals nutzen Sie die Themenseite auf der Internetseite des Landkreises Oder-Spree www.landkreis-oder-spree.de/bildungsportal-oder-spree

oder direkt den Kurzlink www.landkreis-oder-spree.de/bildungsportal

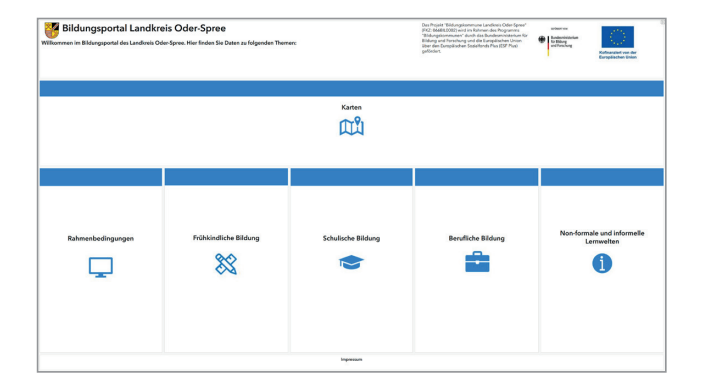

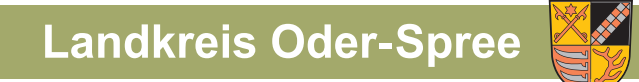

Sozialplanung und Controlling

| Bildungsportal Landkreis Oder-Spree   Willkommen im Bildungsportal des Landkreis Oder-Spree. Hier finden Sie Daten zu folgenden Themen: |                       |                    |                    |                                          |  |
|----------------------------------------------------------------------------------------------------|-----------------------|--------------------|--------------------|------------------------------------------|--|
|                                                                                                    |                       | Karten             |                    |                                          |  |
| Rahmenbedingungen                                                                                                    | Frühkindliche Bildung | Schulische Bildung | Berufliche Bildung | Non-formale und informelle<br>Lernwelten |  |
|                                                                                                    |                       | Impressum          |                    |                                          |  |

Auf der Startseite finden Sie im oberen Bereich die interaktiven Karten für die Anzeige von Bildungseinrichtungen. Um den Bereich Karten zu öffnen, klicken Sie auf das Wort "Karten".

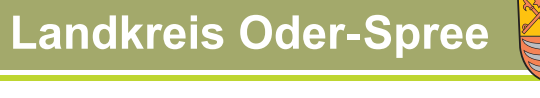

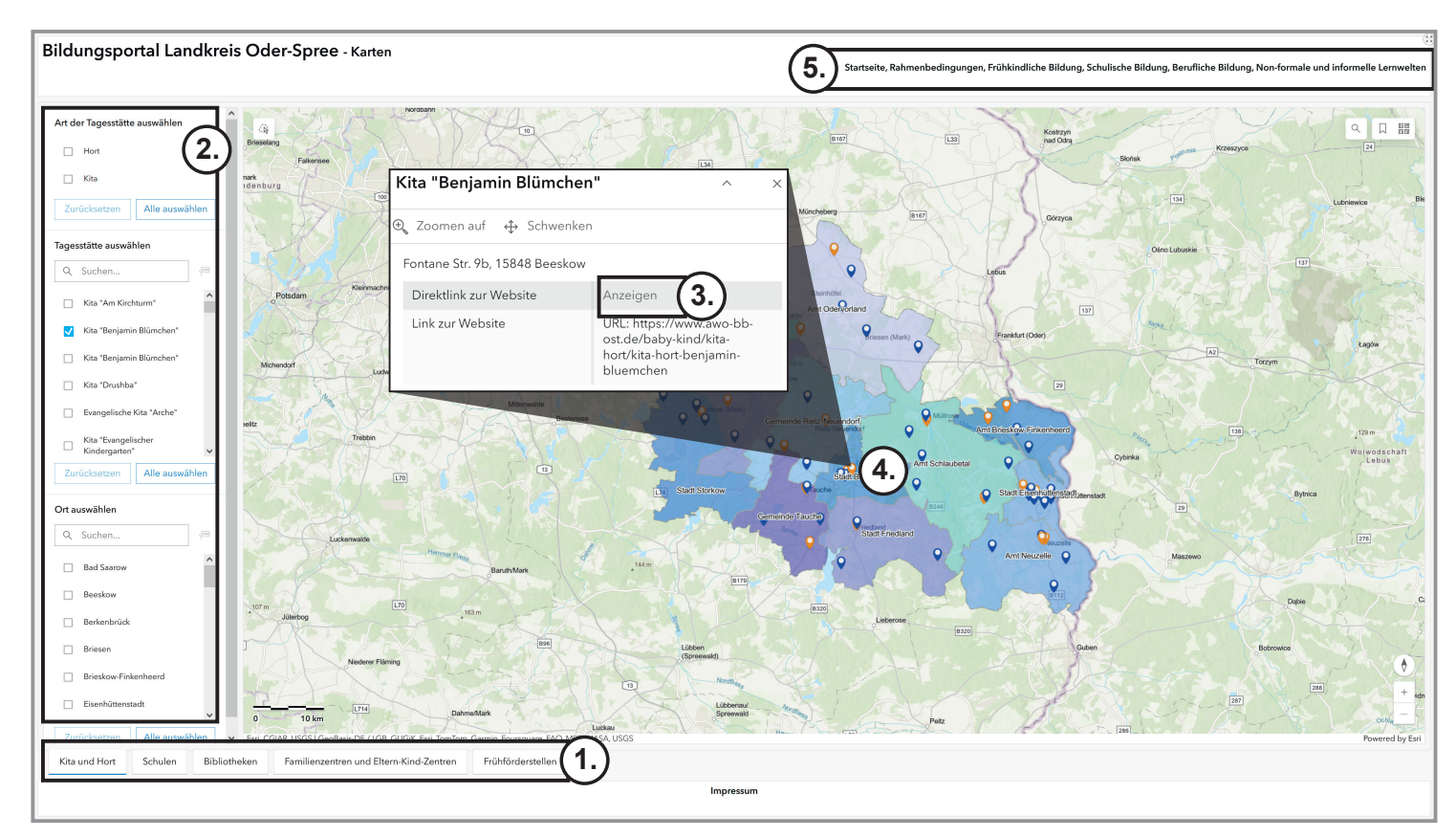

- 1. Die Anwahl der Karten erfolgt über das Register im unteren Bereich.
- 2. Filter können im Bereich am linken Rand ausgewählt werden. Auf der Registerkarte "Kita und Hort" (Punkt 1) können Sie so die Art der Tagesstätte, die Tagesstätte an Hand des Namens und der Ort durch Anhaken des Kontrollkästchens als Filter setzen.
- 3. Durch Anklicken einer Einrichtung im Bereich der Filter öffnet sich ein Informations-Popup-Fenster. Mit Klick auf Anzeigen wird die Internetseite der entsprechenden Tageseinrichtung in einem neuen Fenster geöffnet.
- 4. Alternativ kann durch Zoomen in der Karte eine Tageseinrichtung angeklickt werden und das Informations-Popup-Fenster öffnet sich ebenfalls.
- 5. Durch Anklicken einer Kategorie im obersten Bereich kann man auf die "Startseite", die "Rahmenbedingungen" oder einen der Bereiche des Lernens (zum Beispiel "Schulische Bildung") wechseln.

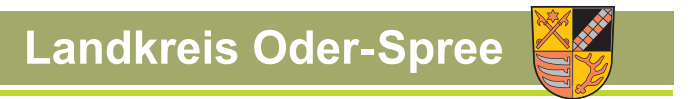

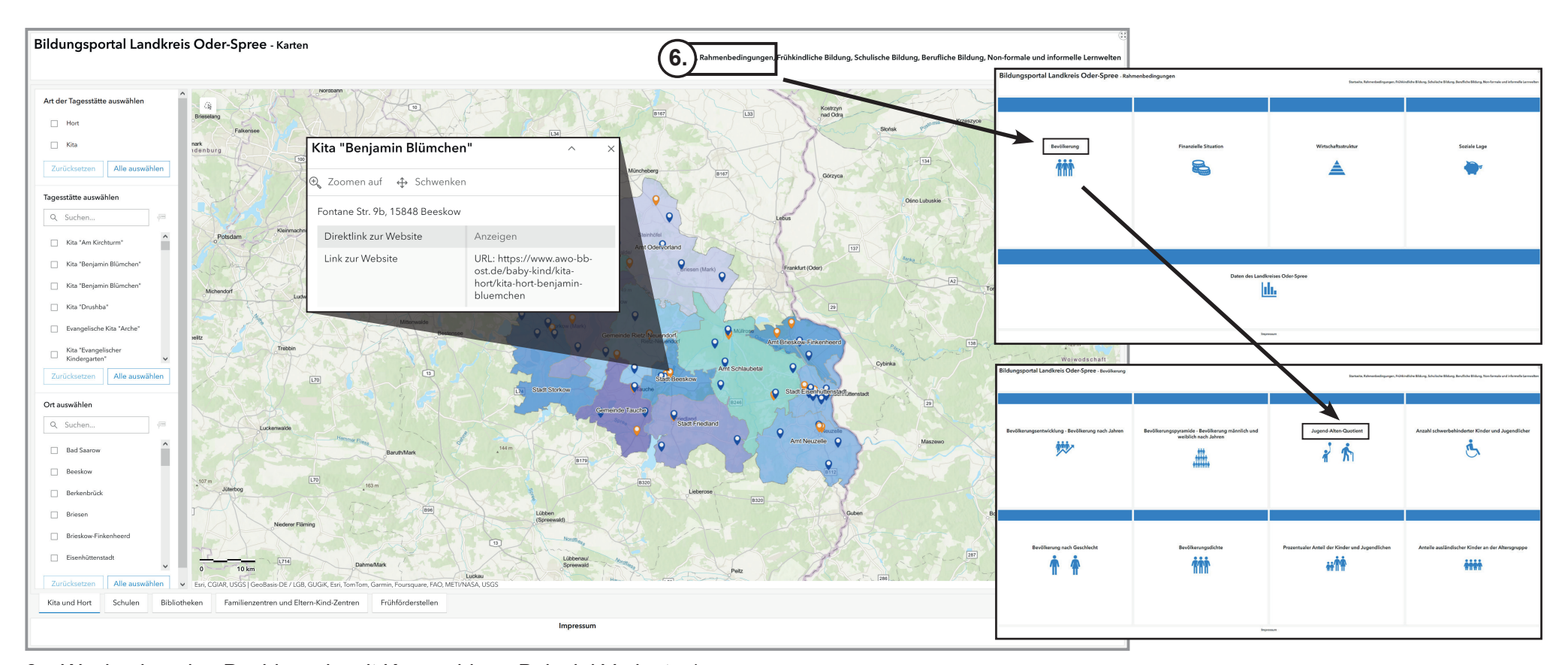

- Wechsel zu den Dashboards mit Kennzahlen Beispiel Variante 1: ausgehend von der Kartenseite die Kategorie "Rahmenbedingungen" wählen, "Bevölkerung" anklicken und die gewünschte Kennzahlenkachel (hier "Jugend-Alten-Quotient") auswählen.
- Wechsel zu den Dashboards mit Kennzahlen Beispiel Variante 2: ausgehend von der Startseite die Kategorie "Rahmenbedingungen" wählen, analog zu Punkt 6 "Bevölkerung" anklicken und die gewünschte Kennzahlenkachel (hier "Jugend-Alten-Quotient") auswählen.

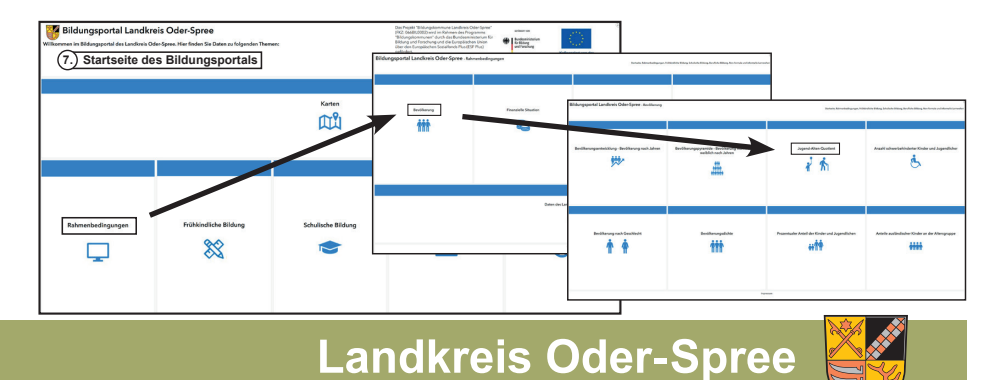

Sozialplanung und Controlling

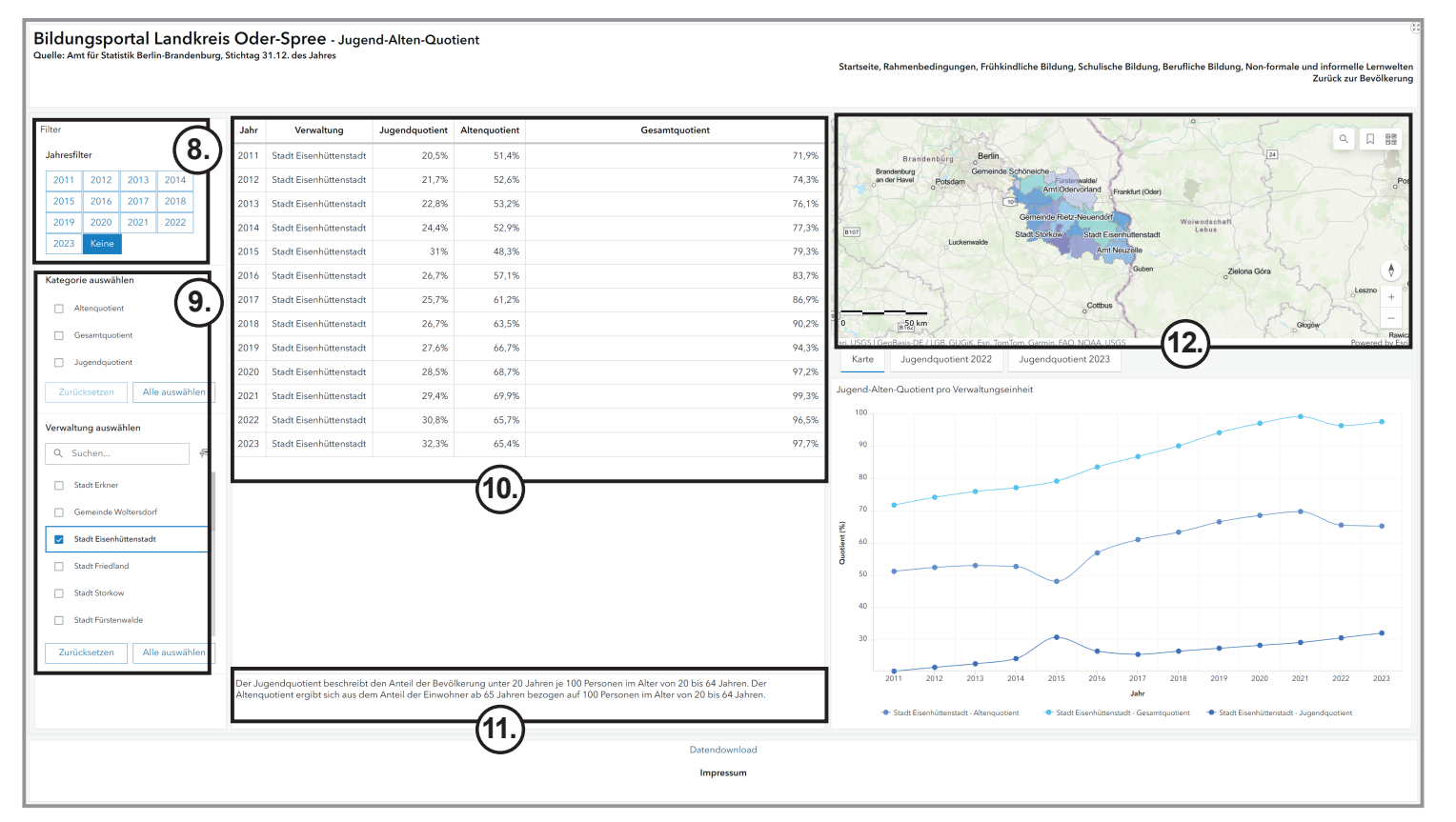

- 8. Im Dashboard dieser Kennzahl können im "Jahresfilter" neben einzelnen Jahren auch mehrere Jahre, ausgewählt werden. Die Einstellung "keine" bewirkt die Anzeige aller Jahre.
- 9. Im Bereich "Kategorie auswählen" und "Verwaltung auswählen" können Sie weitere Filter setzen.
- 10. Je nach Einstellung der Filter wird die Tabelle im danebenliegendem Bereich angepasst.
- 11. Unter der Tabelle befinden sich bei einigen Kennzahlen zusätzliche Erklärungen.
- 12. Im oberen rechten Teil befindet sich eine topografische Karte. Bei der Anwahl einer Verwaltung (zum Beispiel Stadt Eisenhüttenstadt) wird diese durch eine aufblinkende Umrisslinie in der Karte hervorgehoben.

Sozialplanung und Controlling

Landkreis Oder-Spree

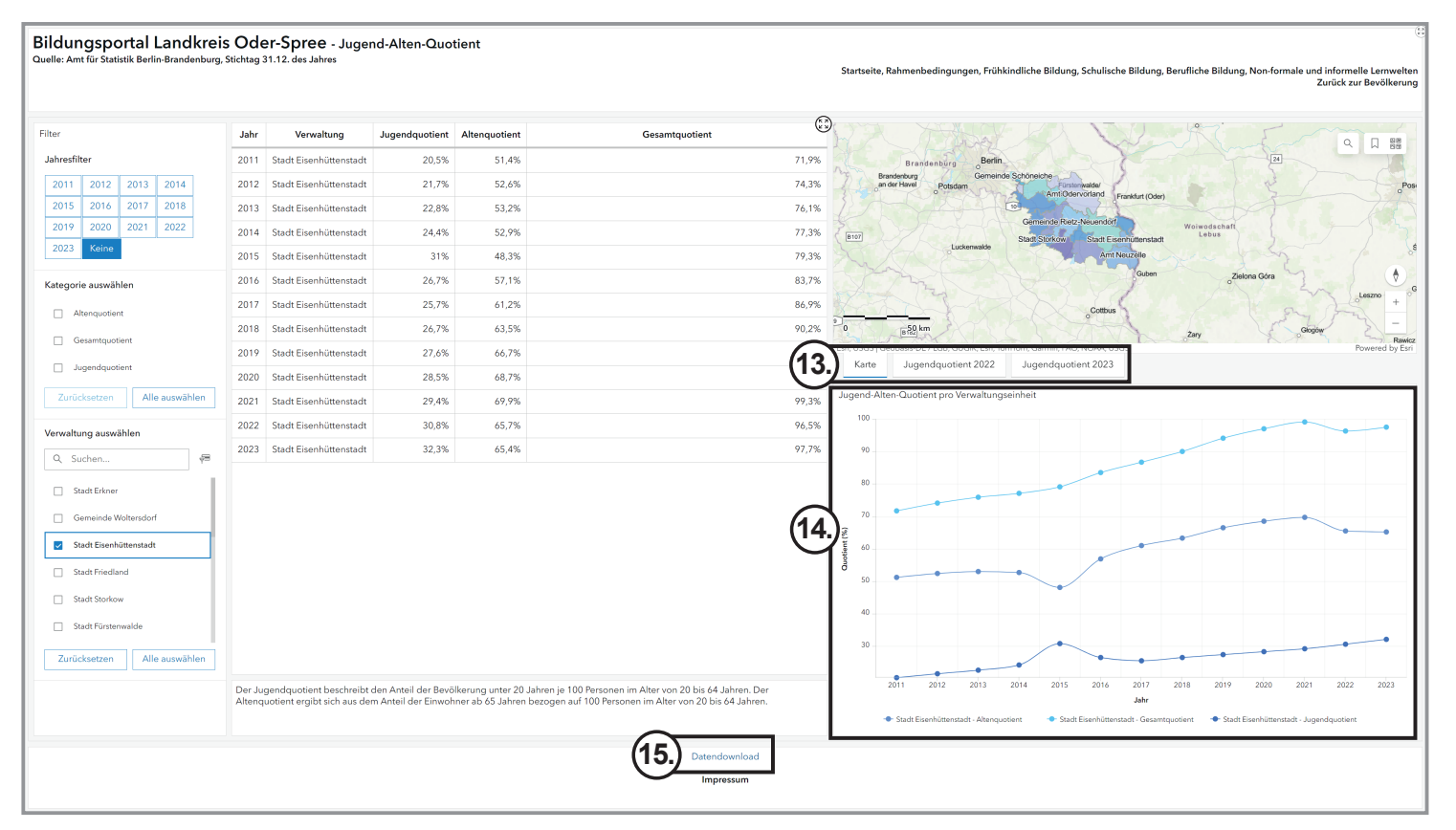

- 13. Bei einigen Kennzahlen befinden sich neben dem Reiter "Karte" (topografische Ansicht) weitere Reiter mit den entsprechenden Kennzahlen aus der Tabelle in Form von Landkreiskarten mit abgestufter Farbfüllung. Diese dienen zum direkten Vergleich von mehreren Verwaltungen oder bei der Karte des Landes Brandenburg zum Vergleich der Landkreise und kreisfreien Städte.
- 14. Im rechten unteren Bereich wird ein Diagramm entsprechend der Filterauswahl dargestellt.
- 15. Die Daten der Tabelle können Sie im unteren Bereich des Dashboards herunterladen. Dabei wird die Originaltabelle komplett ausgegeben und wird im Downloads-Verzeichnis des verwendeten Betriebssystems gespeichert.

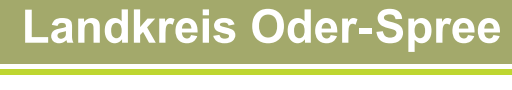

## Hinweise

- Die Diagramme und Karten können Sie sich als Bildschirmkopie (Screenshot) abspeichern.
- Alle Bereiche des Dashboards, außer der Filterbereich, können vergrößert angezeigt werden, wenn in der oberen rechten Ecke dieses Symbol ( ) angeklickt wird.

| Jahr | Verwaltung             | Jugendquotient | Altenquotient | Gesamtquotient | 9     |  |
|------|------------------------|----------------|---------------|----------------|-------|--|
| 2011 | Stadt Eisenhüttenstadt | 20,5%          | 51,4%         |                | 71,9% |  |
| 2012 | Stadt Eisenhüttenstadt | 21,7%          | 52,6%         |                | 74,3% |  |
| 2013 | Stadt Eisenhüttenstadt | 22,8%          | 53,2%         |                | 76,1% |  |

## Nachfolgend erhalten Sie Hinweise zur Weiterverarbeitung der heruntergeladenen Tabellendaten

### Datenansicht vereinfachen

Setzen Sie die erste Zeile in der Tabelle fest. Dazu gehen Sie an den Anfang der Tabelle. Dies können Sie zum Beispiel unter Windows durch die Tastenkombination STRG+Pos1 tun. Wählen Sie dann in Excel die Registerkarte "Ansicht" und wählen Sie bei "Fenster fixieren" die Option "Oberste Zeile fixieren" aus.Daten auswählen und gefilterte Daten kopieren

### Daten auswählen und gefilterte Daten kopieren mit Excel

Wählen Sie eine Zelle der Tabelle aus. Wählen Sie auf der Registerkarte "Start" bei "Sortieren und Filtern" die Option "Filtern" aus. Stellen Sie dann das Gewünschte über die Filter ein. Bestätigen Sie die Auswahl mit OK.

Zum Kopieren markieren Sie zunächst den gewünschten Bereich. Wählen Sie auf der Registerkarte "Start" unter "Suchen und Auswählen" die Option "Inhalte auswählen" die Funktion "Nur sichtbare Zellen". Danach gehen Sie auf "Kopieren", wählen dann am besten ein neues Tabellenblatt oder eine neue Arbeitsmappe und stellen sich auf die erste Zelle und gehen dann auf "Einfügen".

|    | А    | В                      | С              | D              | E                | F          | G | н | I. | J |
|----|------|------------------------|----------------|----------------|------------------|------------|---|---|----|---|
| 1  | Jahr | Verwaltung             | Jugendquotient | Altenquotient. | Gesamtquotient - | ObjectId 🗉 |   |   |    |   |
| 14 | 2011 | Stadt Eisenhüttenstadt | 20,5           | 51,4           | 71,9             | 37         |   |   |    |   |
| 15 | 2011 | Stadt Erkner           | 20,9           | 45             | 65,9             | 40         |   |   |    |   |
| 16 | 2011 | Stadt Friedland        | 22,4           | 35,7           | 58,1             | 43         |   |   |    |   |
| 17 | 2011 | Stadt Fürstenwalde     | 25,3           | 35,1           | 60,4             | 46         |   |   |    |   |
| 18 | 2011 | Stadt Storkow          | 23             | 35,3           | 58,4             | 49         |   |   |    |   |

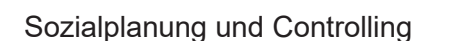

Landkreis Oder-Spree